## How to set up the initiator connection in DSN

## [Topology]:

WindowsXP(192.168.10.200)-----Ethernet Port 0 (192.168.10.2)**DSN-1100** Ethernet Port 1 (192.168.11.2)**DSN-1100** 

Management\_IP(192.168.1.1)DSN-1100

## [Configuration]:

1.Go to the following webpage:

http://www.microsoft.com/downloads/details.aspx?familyid=12cb3c1a-15d6-4585 -b385-befd1319f825&displaylang=en and download the

Initiator-2.08-build3825-x86fre.exe .

| 🗢 Downloa | d details: Microsoft iSCSI Software Initiator Version        | 2.08 - Windows Internet Explor          | er                                    |
|-----------|--------------------------------------------------------------|-----------------------------------------|---------------------------------------|
| 30-       | http://www.microsoft.com/downloads/en/details.aspx?fa        | unilyid=12cb3c1a-15d6-4585-b385-bet     | fd1319f825&display 🚽 🐓 🔀 📘            |
| 檔案 ① 縦    | 歸田 檢視(V) 我的最爱(A) 工具(I) 說明(II)                                |                                         |                                       |
| ≽ 我的最愛    | 🖞 👍 🙋 D-Link Expertise 🕕 meil.dlink.com 🙋 http               | portal.dlink.com.tw-por 🦻 PMD :         | Login page 👩 Technical Service Portal |
| 🏉 Downloa | d details: Microsoft iSCSI Software Initiator V              |                                         | 🚵 🔹 📾 🛸 🖃 🕯                           |
|           | Brief Description                                            | On t                                    | his page                              |
|           | Version 2.08                                                 | ↓ Ouic                                  | k Details                             |
|           |                                                              | 🐇 Ove                                   | rview                                 |
|           |                                                              | 🕹 Syst                                  | tem Requirements                      |
|           |                                                              | ↓ Inst                                  | ructions                              |
|           |                                                              | 🕹 🗛                                     | itional Information                   |
|           |                                                              | ⇒ <u>Rela</u>                           | ited Resources                        |
|           |                                                              | ↓ <u>Wha</u>                            | at Others Are Downloading             |
|           | Files in this Download                                       |                                         |                                       |
|           | The links in this section correspond to separate files avail | able in this download. Download the fil | es most appropriate for you.          |
|           | File Name:                                                   | Size:                                   | Download files below                  |
|           | Initiator-2.08-build3825-ia64fre.exe                         | 3.2 MB                                  | Download                              |
|           | Initiator-2.08-build3825-x64fre.exe                          | 2.6 MB                                  | Download                              |
|           | Initiator-2.08-build3825-x86fre.exe                          | 2.3 MB                                  | Download                              |
|           | relnotes.txt                                                 | 8 KB                                    | Download                              |
|           | uGuide.doc                                                   | 2.3 MB                                  | Download                              |
|           | Quick Details                                                |                                         |                                       |
|           | Version:                                                     | 2.08                                    |                                       |
|           | Date Published:                                              | 12/8/2008                               |                                       |
|           | Language:                                                    | Epolish                                 |                                       |

2. Double click the Initiator-2.08-build3825-x86fre.exe, and the Software Update Installation Wizard will be pop-up. Click the Next.

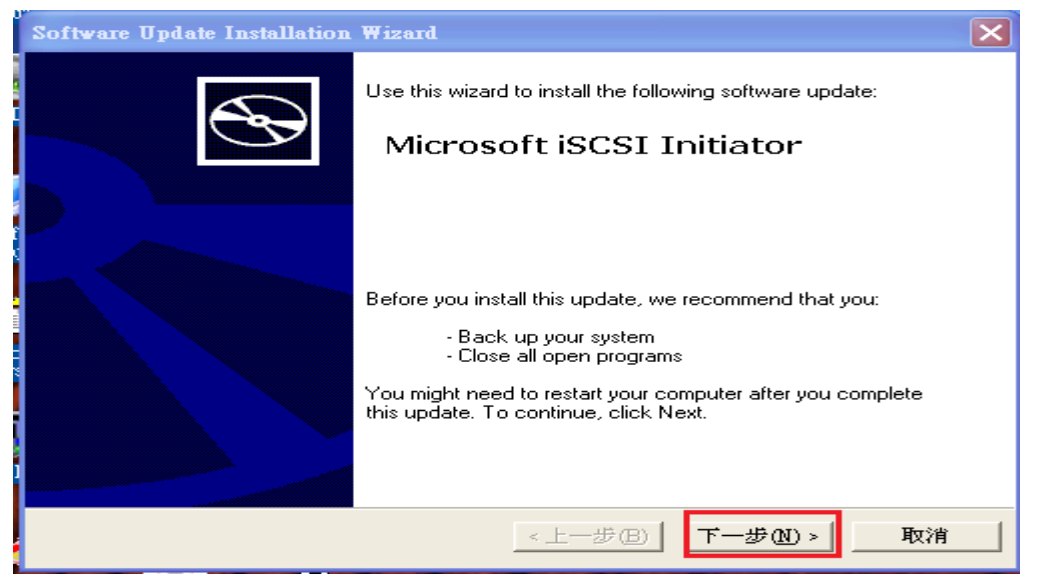

3. Select Initiator Service and Software Initiator and then click the Next.

| Software Update Installation Wizard                                                                                                    |    |
|----------------------------------------------------------------------------------------------------|----|
| Microsoft iSCSI Initiator Installation                                                                                                    |    |
| Microsoft iSCSI Initiator will be installed Installation Options  Virtual Port Driver  Initiator Service  Software Initiator  Microsoft MPIO Multipathing Support for iSCSI |    |
| <上一步(B) 下一步(B) >                                                                                                    | 取消 |

4. Select I Agree and click the Next.

| Software Update | Installation Wizard                                                                                                    |    |
|-----------------|----------------------------------------------------------------------------------------------------|----|
| License Agre    | ement                                                                                                    |    |
| 1               | Please read the following license agreement. To continue with setup, you must accept the agreement. END-USER LICENSE AGREEMENT FOR MICROSOFT SOFTWARE Microsoft iSCSI Initiator 2.0 IMPORTANT - PLEASE READ THIS END-USER LICENSE AGREEMENT (ULA? CAREFULLY. BY INSTALLING, COPYING OR OTHERWISE USING THE SOFTWARE THAT C I Do Not Agree |    |
|                 | <上一步(B) 下一步(A) >                                                                                                    | 取消 |

| Software Upda | te Installation Wizard                                                                                              |    |
|---------------|----------------------------------------------------------------------------------------------------|----|
| Updating Y    | 'our System                                                                                                    |    |
| 15            | Please wait while setup inspects your current configuration, archives<br>your current files and updates your files. |    |
|               | Backing up files                                                                                                    |    |
| - De          | tails<br>Creating restore point                                                                                     |    |
|               | <上一步(B) 完成                                                                                                    | 取消 |

5. Click the Finish .

| Software Update Installation Wizard |                                                                 |  |
|-------------------------------------|-----------------------------------------------------------------|--|
| Ð                                   | Completing the Microsoft iSCSI<br>Initiator Installation Wizard |  |
|                                     | You have successfully completed the iscsi200 Setup<br>Wizard.   |  |
|                                     | To close this wizard, click Finish.                             |  |
|                                     | <上一步(B) <b>元族</b> 取消                                            |  |

6.Click Microsoft iSCSI Initiator from the start menu.

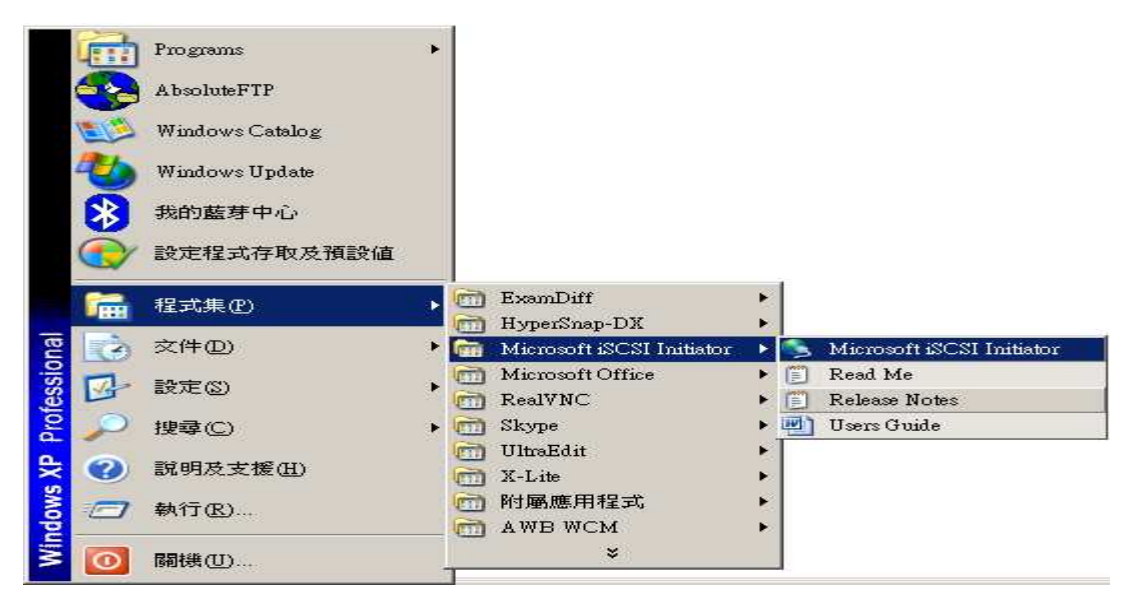

7. Change the initiator Node Name by clicking Change under the General table.

×

| General Discove                                                                                                    | ery   Targets   Persistent Targets   Bound Vo                                                                                                    | lumes/Devices                                             |
|----------------------------------------------------------------------------------------------------|----------------------------------------------------------------------------------------------------|-----------------------------------------------------------|
| The iSI identify                                                                                                    | CSI protocol uses the following information to<br>this initiator and authenticate targets.                                                                                                    | uniquely                                                  |
| Initiator Node Na                                                                                                    | ame: cim                                                                                                    |                                                           |
| To rename the in                                                                                                    | nitiator node, click Change.                                                                                                    | Change                                                    |
| To authenticate<br>specify a CHAF                                                                                                    | Initiator Node Name Change                                                                                                    |                                                           |
| To configure IF<br>Tunnel.                                                                                                    | You can change the name of this initiator no<br>access to ISCSI targets.                                                                                                    | ode. Changes may affect                                   |
|                                                                                                    | Initiator node name:                                                                                                    |                                                           |
|                                                                                                    | file1                                                                                                    |                                                           |
|                                                                                                    | Peret 1                                                                                                    | or I car                                                  |
|                                                                                                    | Geser                                                                                                    | Con Con                                                   |
|                                                                                                    |                                                                                                    |                                                           |
|                                                                                                    |                                                                                                    |                                                           |
| 51 Initiator Prop                                                                                                    | perties                                                                                                    |                                                           |
| 51 Initiator Prog<br>eneral Discover                                                                                                    | perties<br>ny   Targets   Persistent Targets   Bound Volu                                                                                                    | umes/Devices                                              |
| 51 Initiator Prop<br>eneral Discover<br>S The iSC<br>identify t                                                                                                    | perties<br>ry   Targets   Persistent Targets   Bound Volu<br>SI protocol uses the following information to u<br>this initiator and authenticate targets.                                                                                                    | umes/Devices                                              |
| El Initiator Prop<br>eneral Discover<br>The iSC<br>identify t<br>Initiator Node Nan                                                                                                | perties<br>y   Targets   Persistent Targets   Bound Volu<br>SI protocol uses the following information to u<br>this initiator and authenticate targets.<br>me: file1                                                                                                    | Lumes/Devices                                             |
| eneral Discover<br>S Initiator Prof<br>Discover<br>The ISC<br>identify t<br>Initiator Node Nan                                                                                     | perties<br>y   Targets   Persistent Targets   Bound Volu<br>SI protocol uses the following information to u<br>this initiator and authenticate targets.<br>me: file1                                                                                                    | imes/Devices                                              |
| eneral Discover<br>The iSC<br>identify t<br>Initiator Node Nan<br>To rename the init                                                                                               | perties<br>y Targets Persistent Targets Bound Volu<br>SI protocol uses the following information to u<br>this initiator and authenticate targets.<br>me: file1<br>tiator node, click Change.                                                                                                    | Imes/Devices                                              |
| eneral Discover<br>The ISC<br>identify t<br>Initiator Node Nan<br>To rename the init<br>To authenticate to<br>specify a CHAP so                                                    | perties  y Targets Persistent Targets Bound Volu SI protocol uses the following information to u this initiator and authenticate targets.  me: file1  tiator node, click Change.                                                                                                    | Linenge                                                   |
| eneral Discover<br>eneral Discover<br>The ISC<br>identify t<br>Initiator Node Nan<br>To rename the init<br>To authenticate to<br>specify a CHAP si<br>To configure IPSe            | perties  y Targets Persistent Targets Bound Volu SI protocol uses the following information to u this initiator and authenticate targets.  me: file1  tiator node, click Change.  argets using CHAP, click Secret to core.  co Turnel Mode addresses, click                                                                                                    | umes/Devices<br>niquely<br>Change                         |
| eneral Discover<br>eneral Discover<br>The ISC<br>identify t<br>Initiator Node Nan<br>To rename the init<br>To authenticate ta<br>specify a CHAP si<br>To configure IPSe<br>Tunnel. | perties         ry       Targets       Persistent Targets       Bound Volu         IS1 protocol uses the following information to u         this initiator and authenticate targets.         me:       file1         tiator node, click Change.         argets using CHAP, click Secret to ecret.         ac Tunnel Mode addresses, click                                        | ximes/Devices<br>niquely<br>hange<br>Secret<br>Lunnel     |
| eneral Discover<br>The ISC<br>identify t<br>Initiator Node Nan<br>To rename the init<br>To authenticate ta<br>specify a CHAP sy<br>To configure IPSe<br>Tunnel.                    | perties y Targets Persistent Targets Bound Volu SI protocol uses the following information to u this initiator and authenticate targets.  ne: file1 tiator node, click Change. argets using CHAP, click Secret to ecret. ec Tunnel Mode addresses, click                                                                                                    | Lunnel                                                    |
| eneral Discover<br>The ISC<br>identify t<br>Initiator Node Nan<br>To rename the init<br>To authenticate to<br>specify a CHAP so<br>To configure IPSe<br>Tunnel.                    | perties y Targets Persistent Targets Bound Volu SI protocol uses the following information to u this initiator and authenticate targets. me: file1 tiator node, click Change. argets using CHAP, click Secret to ecret. ac Tunnel Mode addresses, click                                                                                                    | x]<br>umes/Devices<br>hiquely<br>henge                    |
| eneral Discover<br>eneral Discover<br>The ISC<br>identify t<br>Initiator Node Nan<br>To rename the init<br>To authenticate to<br>specify a CHAP si<br>To configure IPSe<br>Tunnel. | perties          Image: Targets       Persistent Targets       Bound Volu         ISI protocol uses the following information to und this initiator and authenticate targets.       Image: Targets         Ime:       file1         tiator node, click Change.       Image: Targets         argets using CHAP, click Secret to extreme       Image: Tunnel Mode addresses, click | x<br>umes/Devices<br>niquely<br>henge<br>Secret<br>Iunnel |
| eneral Discover<br>eneral Discover<br>The iSC<br>identify t<br>Initiator Node Nan<br>To rename the init<br>To authenticate ta<br>specify a CHAP si<br>To configure IPSe<br>Tunnel. | perties  y Targets Persistent Targets Bound Volu  S1 protocol uses the following information to u this initiator and authenticate targets.  me: file1  tiator node, click Change.  argets using CHAP, click Secret to ecret.  ac Tunnel Mode addresses, click                                                                                                    | imes/Devices<br>niquely<br><u>Secret</u><br><u>Iunnel</u> |

8. Add the Target IP under the Discovery tab.

| CSI Initiator Prop                                                   | erties                               |                                               |                                                | ×                |
|----------------------------------------------------------------------|--------------------------------------|-----------------------------------------------|------------------------------------------------|------------------|
| General Discovery                                                    | Targets                              | Persistent Targets                            | Bound Volumes/Devic                            | es               |
| Select a target and<br>target. Click details<br>devices for that tar | l click Log (<br>to see info<br>get. | On to access the stor<br>mation about the ses | age devices for that<br>sions, connections and |                  |
| <u>T</u> argets:                                                     |                                      |                                               |                                                |                  |
| Name<br>Ign.2000-03.com                                              | istor:test-1:                        | 6-001215-000ce6                               | Status<br>Inactive                             |                  |
|                                                                      | <u>D</u> e                           | stails Log D                                  | n R <u>e</u> fresh                             |                  |
|                                                                      |                                      |                                               | Cancel Apply                                   |                  |
| g On to Targ                                                         | et                                   |                                               |                                                |                  |
| larget name:                                                         |                                      |                                               |                                                |                  |
| ign.2000-03.c                                                        | om.istor:                            | test-1:6-001215                               | -000ce69f6-4b18                                | d439bbb955d      |
| <ul> <li>Automatical</li> </ul>                                      | y restore                            | e this connectior                             | when the system                                | boots            |
| Enable mult     Only select     on your co                           | -path<br>: this opti<br>mputer.      | ion if iSCSI multi                            | -path software is a                            | already installe |
| <u>A</u> dvanced                                                     |                                      |                                               | ОК                                             | Cancel           |

| General       Discovery       Targets       Persistent Targets       Bound Volumes/Device         Select a target and click Log On to access the storage devices for that target. Click details to see information about the sessions, connections and devices for that target.         Jargets:         Name       Status         ign.2000-03.com.istor:test-1:6-001215-000ce6 | ×  |
|----------------------------------------------------------------------------------------------------|----|
| Select a target and click Log Dn to access the storage devices for that<br>target. Click details to see information about the sessions, connections and<br>devices for that target.<br><u>Largets:</u><br><u>Name</u><br><u>Status</u><br>ign.2000-03.com.istor:test-1:6-001215-000ce6<br>Connected                                                                             | es |
| Largets:<br>Name Status<br>iqn.2000-03.com.istor:test-1:6-001215-000ce6 Connected                                                                                                    |    |
| Name Status<br>ign.2000-03.com.istor:test-1:6-001215-000ce6 Connected                                                                                                    |    |
| ign.2000-03.com.istor:test-1:6-001215-000ce6 Connected                                                                                                    |    |
|                                                                                                    |    |
|                                                                                                    |    |
|                                                                                                    |    |
|                                                                                                    |    |
|                                                                                                    |    |
|                                                                                                    |    |
|                                                                                                    |    |
|                                                                                                    |    |
| Details Log On Refresh                                                                                                    |    |
|                                                                                                    |    |
|                                                                                                    |    |
| OK Cancel Apply                                                                                                    |    |

| 📮 Computer Management                                                                                                    |                                                  |                                           |                            |                                 |                             |
|----------------------------------------------------------------------------------------------------|--------------------------------------------------|-------------------------------------------|----------------------------|---------------------------------|-----------------------------|
| 📃 Eile Action View Window H                                                                                                    | elp                                              |                                           |                            |                                 | _ 8 ×                       |
| ← → 🗈 🖬 🔮 🖬 🚯 🗙                                                                                                    | 督 🚅 🔍 😼                                          |                                           |                            |                                 | ,                           |
| Computer Management (Local)<br>System Tools<br>System Tools<br>Local Users and Groups<br>Device Manager<br>Storage<br>Computer Manager<br>Storage<br>Computer Manager<br>Computer Manager<br>Storage<br>Computer Manager<br>Computer Manager<br>Computer Manag | Volume Layout                                    | Type File System<br>Basic NTFS            | Status<br>Healthy (System) | Capacity Free<br>34.18 GB 23.13 | Space % Free 3<br>3 GB 67 % |
| Disk Defragmenter<br>Disk Management<br>Disk Management<br>Services and Applications                                                                                                    | Disk 0 Basic 76.69 GB Online                     | (C:)<br>34.18 GB NTFS<br>Healthy (System) | 42<br>Un                   | .51 GB<br>allocated             | <u> </u>                    |
|                                                                                                    | Cisk 1<br>Unknown<br>19.99 GB<br>Not Initialized | 19.99 GB<br>Unallocated                   |                            |                                 |                             |
|                                                                                                    | BVD (D:)                                         |                                           |                            |                                 | <b>_</b>                    |
|                                                                                                    | Unallocated                                      | Primary partition                         |                            |                                 |                             |
|                                                                                                    |                                                  |                                           |                            |                                 |                             |

| iSCSI Initiator Properties                                                                                                    | ×                                                                                                |
|----------------------------------------------------------------------------------------------------|--------------------------------------------------------------------------------------------------|
| General Discovery Targets Persiste                                                                                             | nt Targets Bound Volumes/Devices                                                                 |
| Select a target and click Log On to acc<br>target. Click details to see information al<br>devices for that target.<br>Iargets: | ess the storage devices for that<br>bout the sessions, connections and                           |
| Name                                                                                                    | Status                                                                                           |
| iqn.2000-03.com.istor:test-1:6-001215                                                                                          | -000ce6 Connected                                                                                |
|                                                                                                    | Target Properties                                                                                |
|                                                                                                    | Sessions Devices Properties                                                                      |
|                                                                                                    | This target has the following sessions:                                                          |
|                                                                                                    | Identifier                                                                                       |
| Details                                                                                                    |                                                                                                  |
|                                                                                                    | Session Properties                                                                               |
| OK                                                                                                    | Target Portal Group: 1                                                                           |
|                                                                                                    | Status: Connected                                                                                |
|                                                                                                    | Connection Count: 1                                                                              |
|                                                                                                    | Session Connections                                                                              |
|                                                                                                    | To configure how the connections within this session are load balanced, click <u>Connections</u> |
|                                                                                                    | OK Cancel Apply                                                                                  |